## Android

## Wie kann ich in Android einen WhatsApp-Sticker versenden bzw. verschicken?

- Um in der WhatsApp-**App** einen Sticker zu **senden**, gehen Sie wie unten beschrieben vor.
- Öffnen Sie WhatsApp auf Ihrem Handy bzw. Smartphone.
- Wechseln Sie in den **Chat** bzw. **Chatverlauf**, in welchem Sie den Sticker versenden möchten.
- Tippen Sie links im Feld **Nachricht schreiben...** auf den Smiley (es öffnet sich das Fenster mit den Smileys).
- Tippen Sie unten in der Mitte (rechts vom **GIF**-Icon) auf das **Sticker**-Icon.
- Über die Reiter oben können Sie nun wie bei den **Emojis** auch hin- und herwechseln und den gewünschten Sticker auswählen.
- Wichtig: Wenn Sie nun auf den Sticker tippen, wird dieser sofort versendet, sie können also keinen weiteren **Text** o.ä. hinzufügen.
- Über das +-Icon rechts in den Stickern können Sie weitere Sticker-Sets auf Ihr Smartphone herunterladen (WhatsApp bietet dabei kostenlose bzw.
  Gratis-Sticker sowie kostenpflichtige an).

Eindeutige ID: #1944 Verfasser: Christian Steiner Letzte Änderung: 2018-12-07 12:43